# HƯỚNG DẪN SỬ DỤNG HỆ THỐNG QUẢN LÝ ĐƠN VÀ ĐĂNG KÝ IN BẢNG ĐIỂM

Truy cập vào web Khoa CNTT&TT và chọn mục "Xác nhận đơn - in bảng điểm" hoặc đăng nhập vào hệ thống theo địa chỉ: <u>www.cit.ctu.edu.vn/vpk</u>

Tài khoản sử dụng là tài khoản đăng nhập hệ thống máy tính của trường.

### 1. Cập nhật dữ liệu:

- Vào "Danh mục", chọn loại dữ liệu cần cập nhật:

| D         | Cơ bản<br>Năm học<br>Học kỷ<br>Cán bộ<br>Sinh viên<br>Lớp | t <b>ính năng chính cư</b><br>/à nộp hồ sơ trực tuyến<br>I ký in bảng điểm.<br>Ihận ngay trên hệ thống<br>ở trực tiếp qua email | ủa hệ thống           |
|-----------|-----------------------------------------------------------|----------------------------------------------------------------------------------------------------|-----------------------|
| Thông ti  | Chi tiết có văn<br>Góp ý<br>Mẫu phản hồi                  |                                                                                                    | Thống kê nhanh 🛛 😂    |
| мѕсв      |                                                           |                                                                                                    | Đơn chưa duyệt 🛛 🧕    |
| Họ tên    | Đơn từ<br>Loại đơn                                        | ing                                                                                                    | Bảng điểm chưa in 🛛 🚺 |
| Giới tính | Đơn                                                       |                                                                                                    |                       |
| Ngày sinh | Quyền                                                     |                                                                                                    |                       |
| Địa chỉ   | Quyền<br>Nhóm Quyền                                       |                                                                                                    |                       |
| Email     | Hillin dayon                                              |                                                                                                    |                       |
|           | Khác<br>Đơn vị vậc phập                                   |                                                                                                    |                       |
|           | Tình trạng học tập                                        |                                                                                                    |                       |

- Đối với tất cả các danh mục: cho phép bạn thực hiện tất cả các chức năng cơ bản: tìm kiếm, chỉnh sửa, thêm, xóa, xuất dữ liệu ra File Excel:

| Quả | n lý các thô | ng tin về cán bộ | khôi  | ng cần gõ  | dấı | ı tiếng Vi      | ệt)    |           |      |               |               |
|-----|--------------|------------------|-------|------------|-----|-----------------|--------|-----------|------|---------------|---------------|
|     |              |                  |       |            |     | O Thêm          | 🗙 Xóa  | ta Bộ lọc | ±×   | (uất hiện tại | 🛃 Xuất tất cả |
|     | Mã cán bộ    | Họ tên           | Y Nam | Ngày sinh  | Địa | Ema             | il     | Điện t    | hoại | G             | uyển          |
|     |              | chi              |       |            |     |                 |        |           |      |               |               |
|     | 001708       | Lâm Chí Nguyện   | 1     |            |     | longuyen@ctu.e  | du.vn  | 0983127   | 042  | Cố vấn học    | : tập         |
|     | 001319       | Nguyễn Kim Chi   |       | 29/04/1960 | TO  |                 |        | 0939329   | 149  |               |               |
|     | 008295       | Võ Đức Chinh     | 1     | 04/09/1967 | π   |                 |        | 0913707   | 343  |               |               |
|     | 001641       | Đinh Lâm Mai Chi | 1     | 03/05/1979 | VP  | dlmchi@cit.ctu. | edu.vn | 0918652   | 079  | Chỉ thống l   | <ê            |

- Chỉnh sửa một "Mẫu phản hồi": bạn có thể nhập và định dạng văn bản tương tự như soạn thảo văn bản trong Word:

| Ghi đầy đủ chi | tiết        |          |       |   |    |    |            |     |   |     |   |    |                   |            |    |  |
|----------------|-------------|----------|-------|---|----|----|------------|-----|---|-----|---|----|-------------------|------------|----|--|
| lô tả mẫu      |             |          |       |   |    |    |            |     |   |     |   |    |                   |            |    |  |
| × 6 6          | († (        | -        |       |   |    | := |            | ÷IE | = | = 3 |   |    |                   |            | Ωι |  |
| Kiểu -         | Định (      | dạng 🔹   | Phông | - | Cõ | •  | <u>A</u> - | ۵-  | В | I   | U | s, | <. x <sup>2</sup> | <u>I</u> x | 20 |  |
| Em ghi đầy c   | đủ chi tiết | vào đơn. |       |   |    |    |            |     |   |     |   |    |                   |            |    |  |

- Thêm mới hoặc chỉnh sửa một mẫu "Đơn": Cho phép bạn nhập và định dạng mẫu đơn tương tự như soạn thảo văn bản trong Word. Khi tạo mẫu đơn, có thể chọn phần nào dữ liệu đã có từ hệ thống không cần nhập vào (ví dụ: họ tên sinh viên, lớp,...), phần nào sinh viên phải ghi vào khi nộp đơn (ví dụ: lý do nộp đơn):

| Qu<br>Quải | iảr<br>n lý ( | <b>lý đơn</b><br>sác thông tin về đơn từ       | Thêm đơn mới       |   |   |               |         | ỉnh sửa đơn |                   |             |       |
|------------|---------------|------------------------------------------------|--------------------|---|---|---------------|---------|-------------|-------------------|-------------|-------|
|            |               |                                                |                    |   |   | <b>O</b> Thêm | n 🗙 Xóa | t⊐Bỏ lọc    | ± Xuất hiện tại   | Kuất tả     | ất că |
| Q          | ID            | Tên mẫu đơn                                    | Loại đơn           | T | C | Số            | Ð√XN    |             | Thời gian tạo     | $\langle  $ |       |
|            |               |                                                |                    | - |   |               |         |             |                   |             |       |
|            | 1             | Đơn xin xác nhận đã hoàn thành chương trình    | Đơn có xác nhận    | 1 | 4 | 5             | trl     | 10/01/      | /2014 07:30:13 CH | 1           | ×     |
|            | 2             | Đơn xin xác nhận (sử dụng trong trường)        | Đơn có xác nhận    |   |   | 1             | trl     | 09/01/      | /2014 09:11:57 SA | 1           | ×     |
|            | З             | Đơn xin xác nhận (sử dụng ngoài trường)        | Đơn có xác nhận    | - |   | 1             | trl     | 09/01/      | /2014 09:37:36 SA | 1           | ×     |
|            | 4             | Đơn xin tạm hoãn nghĩa vụ quân sự              | Đơn có xác nhận    | - | 1 | 1             | trl     | 09/01/      | /2014 09:12:34 SA | 1           | ×     |
|            | 5             | Đơn xin tạm nghỉ học (SV in đơn cho phụ huy    | Đơn có xác nhận    | ~ |   | 1             |         | 07/01/      | /2014 08:18:12 CH | 1           | ×     |
|            | 6             | Đơn xin tạm nghĩ học (Để điều trị bệnh - SV in | Đơn có xác nhận    | 1 |   | 1             |         | 07/01/      | /2014 08:18:32 CH | 1           | ×     |
|            | 7             | Đơn xin thôi học (SV in đơn cho phụ huynh ký   | Đơn có xác nhận    | 1 |   | 1             |         | 07/01/      | /2014 08:18:42 CH | 1           | ×     |
| 0          | 8             | Đơn xét trợ cấp khó khăn đột xuất (SV in đơn,  | Đơn có xác nhận    |   |   | 1             |         | 07/01/      | /2014 08:19:45 CH | 1           | ×     |
|            | 9             | Phiếu đăng ký giữ chỗ nội trú (SV in đơn và nộ | Đơn không xác nhận | - |   | 1             |         | 24/12       | /2013 09:09:04 CH | /           | 2     |
|            | 10            | Đơn xin học lại (SV in đơn, nộp tại VPK sau k  | Đơn có xác nhân    | 1 |   | 1             |         | 07/01/      | /2014 08:20:04 CH | /           | 3     |

Tạo mẫu đơn mới: các thao tác cơ bản khi tạo mẫu đơn mới:

| Tên đơn                                                                                                    |                                                                                                    |
|----------------------------------------------------------------------------------------------------|----------------------------------------------------------------------------------------------------|
| Đơn xin xác nhận (sử dụng trong trường)                                                                                                    | 9                                                                                                    |
| lội dung đơn<br>Iội dung đơn         Image: Second Container         Phần sinh viên nhập         Special Container         Phần sinh viên nhập         Phần sinh viên nhập         Sinh viên chập         Sinh viên nhập         Phần sinh viên nhập         Sinh viên chập         Sinh viên chập         Sinh viên chập         Phần sinh viên nhập         Sinh viên: @masv         Ngày sinh: @ngaysinh         Hiện đang học lớp: @tenlop - Mã lớp: @malop         Hệ đào tạo: Dài hạn tập trung (chính qui) tại trường Đ         Lý do xin xác nhận:         Trân trọng kính chảo.                                                                                                    | Hấy sử dụng các từ khóa thay thế trong mẫu đơn của bạn,<br>các thông tin này sẽ được tự điền khi sinh viên thực hiện mẫu<br>đơn<br>• @masv Mã số sinh viên<br>• @hotensv Họ tên sinh viên<br>• @hotensv Họ tên sinh viên<br>• @khoa Niên khóa<br>• @tenlop Tên lớp<br>• @diachi Địa chỉ sinh viên<br>• @macv Mã cán bộ cố vấn học tập<br>• @covan Họ và tên cố vấn học tập<br>• @fcovan Mã và họ tên cố vấn học tập |
| Loại đơn Thứ tự x                                                                                                    | các nhận Hướng dẫn đơn                                                                                                    |
| Đơn có xác nhận       ▼         Số lần nộp đơn tối đa       1         1       ↓         I       ↓         I       ↓< | IV đảo tạo         o viên cổ vấn         Nhập hướng dẫn sử dụng đơn (nếu có)         - Nhấp chọn đơn vị xác nhận (khi chọn sẽ đổi màu xanh)         - Nhấp chuột kéo để thay đổi thứ tự đơn vị nào sẽ duyật đơn trước                                                                                                    |

+ Nếu chọn "kích hoạt đơn này": Đơn đã được phép sử dụng. Nếu không chọn: Đơn chưa được phép sử dụng.

+ Nếu chọn "Cho phép nộp online": Sinh viên có thể nộp đơn trực tuyến. Nếu không cho phép thì sinh viên chỉ lưu đơn và phải tự in đơn, sau đó mới nộp (ví dụ các đơn cần xác nhận của phụ huynh trước khi nộp)

2. Các chức năng duyệt đơn và in bảng điểm trong tác vụ:

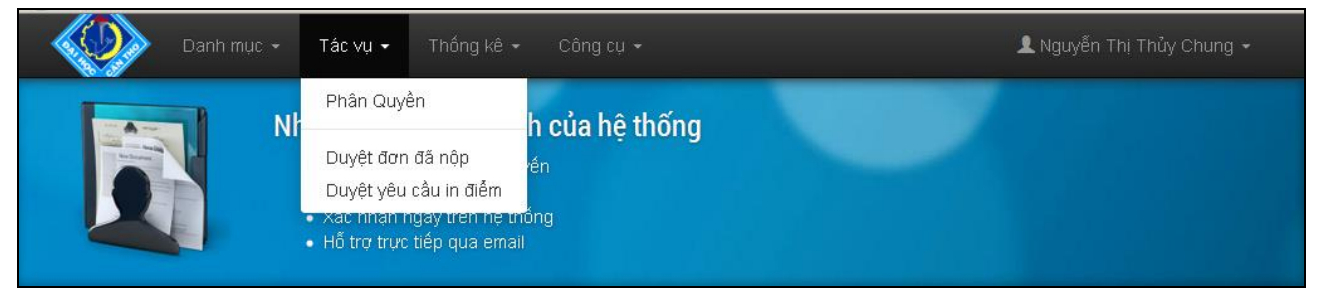

### - Chức năng duyệt đơn:

| Quả | n lý và duyệ | t các đơn đã nộp | Đơn đ                                       | cân duy<br>trên hệ th      | ∕ẹt<br>lống       |            |
|-----|--------------|------------------|---------------------------------------------|----------------------------|-------------------|------------|
| 9   | MSSV         | Họ tên           | Mẫu đơn                                     | Xóa 🗈 c 🛓<br>Thời gian nộp | Xuất hiện tại 🛛 🕹 | at că      |
| 0   | C1200436     | Đinh Hoàng Phong | Đơn xin xác nhận (sử dụng trong trường)     | 13/01/2014 07:09:23 CH     | Đã duyết          | <u>୧</u> × |
|     | C1200436     | Đinh Hoàng Phong | Đơn xin tạm nghĩ học (SV in đơn cho phụ huy | 13/01/2014 02:24:31 CH     | Không duyệt       | © ×        |
|     | C1200436     | Đinh Hoàng Phong | Đơn xin tạm hoãn nghĩa vụ quân sự           | 13/01/2014 07:08:17 CH     | trl /             | € ×        |
|     |              |                  | Đi đến tra                                  | ang: 1 Số dòng hiển thị:   | 10 3 của 3        |            |

Đơn chưa duyệt

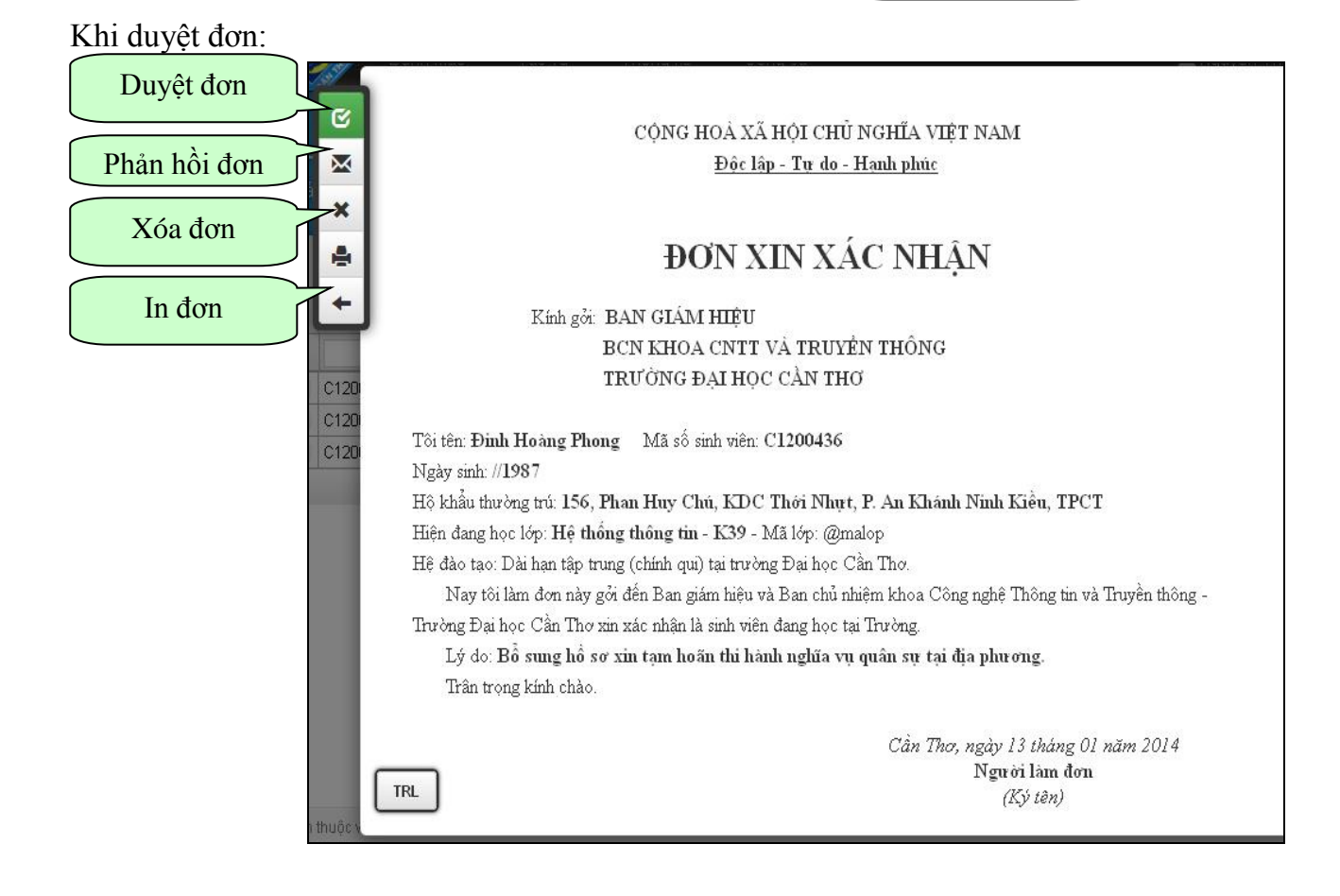

#### Đơn đã được duyệt:

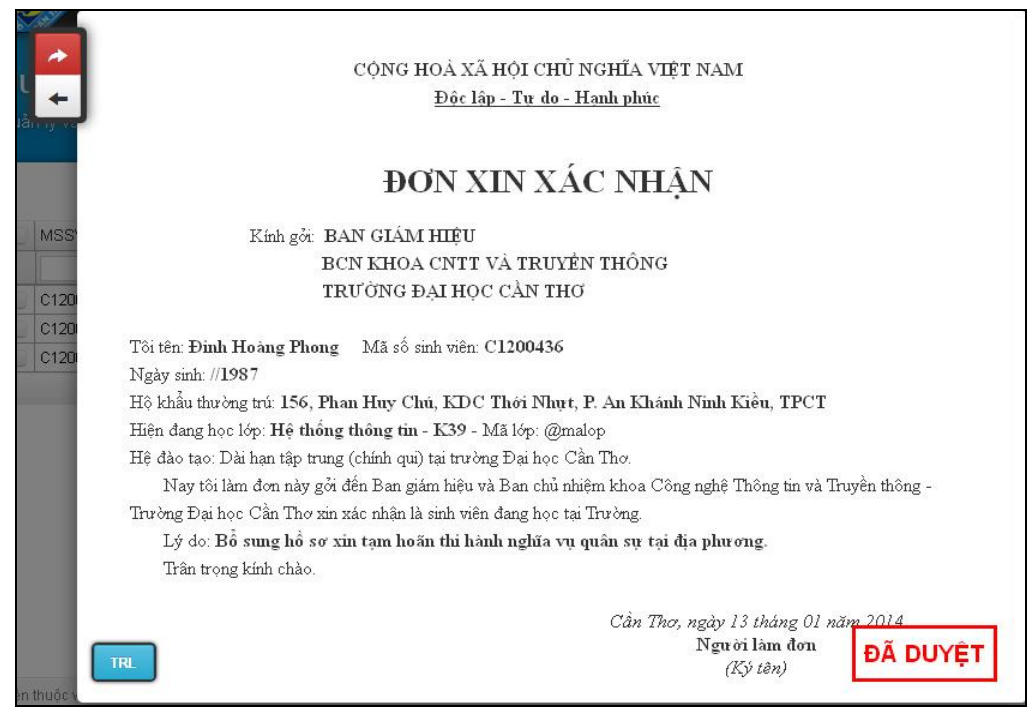

#### - Chức năng in bảng điểm:

| ≀uả | iản lý và duyệt các yêu cầu in điểm |                  |                                 | Bång c<br>chưa | tiểm<br>in             | đã in         |
|-----|-------------------------------------|------------------|---------------------------------|----------------|------------------------|---------------|
|     |                                     |                  |                                 | 🗙 Xóa          | th ± Xuất hiện tạ      | i 🛓 át tát cả |
|     | MSS∀                                | Họ tên           | Chi tiết in                     | SL             | Thời nộp               |               |
| 0   | C1200436                            | Đinh Hoàng Phong | HK1,2012-2013 đến HK1,2012-2013 | 1              | 13/01/2014 02:44:55 CH | ✓ ≜ ×         |
|     | C1200436                            | Định Hoàng Phong | HK1 2012-2013 đến HK3 2013-2014 | 2              | 13/01/2014 02:36:23 CH | 0 4 1         |

Chọn in bảng điểm

Sau khi chọn in bảng điểm:

| Mã HI   | P Tên học j             | phần     | Nhóm | TC      | Thi        | L2                 | T.Hợp | Q/Đổi | * |
|---------|-------------------------|----------|------|---------|------------|--------------------|-------|-------|---|
| KT001   | Kinh tế học đại cương   |          | 01   | 2       |            |                    |       | A     | * |
| ML011   | Đường lối cách mạng củ  | ia ĐCSVN | 15   | 3       |            |                    |       | B+    | * |
| Tổng số | tín chỉ đăng ký         | 5        | Điểm | rèn luy | ện         |                    |       |       |   |
| Tổng số | tín chỉ tích lũy học kỳ | 5        | Điểm | T.Bình  | chung họ   | c k <b>ỳ</b> (hệ 4 | ) 3   | .70   |   |
| g số    | tín chỉ tích lũy        | 117      | Điểm | T.Bình  | chung tícl | h lũy (hệ 4        | ) 2   | .55   |   |

Sau khi in xong:

|                | CT430                                                                                                    | Phän tich hệ thống hướn                                                                                                    | g ÐT                                                                    | 101                                                                                                    | 3                                                                                                    |                                     |                                | 1                                                                                                    | ΙВ                                                                 | *               |
|----------------|----------------------------------------------------------------------------------------------------|----------------------------------------------------------------------------------------------------|-------------------------------------------------------------------------|----------------------------------------------------------------------------------------------------|----------------------------------------------------------------------------------------------------|-------------------------------------|--------------------------------|----------------------------------------------------------------------------------------------------|--------------------------------------------------------------------|-----------------|
| 4              | CT431                                                                                                    | Hệ quản trị CSDLđa ph                                                                                                    | ương tiện                                                               | 01                                                                                                    | 2                                                                                                    | Ĩ                                   |                                |                                                                                                    | C                                                                  | *               |
| -              | Tổng số t                                                                                                    | ín chỉ đăng ký                                                                                                    | 20                                                                      | Điểm                                                                                                    | rèn luy                                                                                                    | rện <b>83</b>                       |                                | Т                                                                                                    | ốt                                                                 | 50 - 505        |
| Ξ,             | Tổng số t                                                                                                    | ín chỉ tích lũy học kỳ                                                                                                    | 20                                                                      | Điểm                                                                                                    | T.Bình                                                                                                    | chung họ                            | c kỷ (hệ 4                     | l) 3.                                                                                                    | 18                                                                 |                 |
|                | Tổng số t                                                                                                    | ín chỉ tích lũy                                                                                                    | 112                                                                     | Điểm                                                                                                    | T.Bình                                                                                                    | chung tícl                          | h lũy (hệ 4                    | 4) 2.                                                                                                    | .48                                                                |                 |
| iy va          | Học kỳ 3                                                                                                    | - Năm học 12-13 (DII)                                                                                                    | 295L1)                                                                  |                                                                                                    |                                                                                                    |                                     |                                |                                                                                                    |                                                                    |                 |
|                | Mã HP                                                                                                    | Tên học j                                                                                                    | phần                                                                    | Nhóm                                                                                                    | TC                                                                                                    | Thi                                 | L2                             | T.Hợp                                                                                                    | Q/Đồi                                                              | ×               |
|                | KT001                                                                                                    | Kinh tế học đại cương                                                                                                    |                                                                         | 01                                                                                                    | 2                                                                                                    |                                     |                                |                                                                                                    | A                                                                  | *               |
| MSS∖           | ML011                                                                                                    | Đường lối cách mạng củ                                                                                                    | ia ĐCSVN                                                                | 15                                                                                                    | 3                                                                                                    |                                     |                                |                                                                                                    | B+                                                                 | *               |
|                | Tổng số t                                                                                                    | ín chỉ đăng ký                                                                                                    | 5                                                                       | Điểm                                                                                                    | rèn luy                                                                                                    | ⁄ện                                 |                                |                                                                                                    |                                                                    |                 |
|                | Toug on m                                                                                                    |                                                                                                    |                                                                         |                                                                                                    |                                                                                                    |                                     |                                |                                                                                                    |                                                                    |                 |
| 01200          | Tổng số t                                                                                                    | ín chỉ tích lũy học kỳ                                                                                                    | 5                                                                       | Điểm                                                                                                    | T.Bình                                                                                                    | i chung họ                          | c kỳ (hệ 4                     | l) 3                                                                                                    | .70                                                                |                 |
| C1200          | Tổng số t<br>Tổng số t                                                                                                    | ín chỉ tích lũy học kỳ<br>ín chỉ tích lũy                                                                                                    | 5<br>117                                                                | Điểm<br>Điểm                                                                                                    | T.Bình<br>T.Bình                                                                                                    | i chung họ<br>i chung tícl          | c kỷ (hệ 4<br>h lũy (hệ 4      | 4) 3.<br>4) 2.                                                                                                    | .70<br>.55                                                         |                 |
| 01200<br>01200 | Tổng số t<br>Tổng số t<br>Tổng số t<br><b>Học kỳ l</b>                                                                                                    | ín chỉ tích lũy học kỳ<br>ín chỉ tích lũy<br>- Năm học 13-14 (DII)                                                                                                    | 5<br>117<br><b>295L1</b> )                                              | Điểm<br>Điểm                                                                                                    | T.Bình<br>T.Bình                                                                                                    | i chung họ<br>i chung tíci          | c kỷ (hệ 4<br>h lũy (hệ 4      | 4) 3.<br>4) 2.                                                                                                    | .70<br>.55                                                         |                 |
| 0120C          | Tổng số ti<br>Tổng số ti<br>Học kỳ l<br>Mã HP                                                                                                    | ín chỉ tích lũy học kỳ<br>ín chỉ tích lũy<br>- Năm học 13-14 (DII)<br>Tên học j                                                                                                    | 5<br>117<br>295L1)<br>phần                                              | Điểm<br>Điểm<br><b>Nhóm</b>                                                                                                    | T.Binh<br>T.Binh                                                                                                    | i chung họ<br>i chung tícl<br>Thi   | c kỳ (hệ 4<br>h lũy (hệ 4<br>L | 4) 3.<br>4) 2.<br>Bång                                                                                                    | .70<br>.55<br>điểm                                                 |                 |
| 01200<br>01200 | Tổng số tỉ<br>Tổng số tỉ<br>Học kỳ 1<br>Mã HP<br>CT121                                                                                                    | ín chỉ tích lũy học kỳ<br>ín chỉ tích lũy<br>- Năm học 13-14 (DH)<br>Tên học j<br>Tin học lý thuyết                                                                                                    | 5<br>117<br>295L1)<br>phần                                              | Điểm<br>Điểm<br><b>Nhóm</b><br>02                                                                                                    | T.Binh<br>T.Binh<br>TC<br>3                                                                                                    | i chung họ<br>i chung tíci<br>Thi   | c kỳ (hệ 4<br>h lũy (hệ 4<br>L | <ul> <li>Bång</li> </ul>                                                                                                    | 70<br>55<br>điểm<br>ợc in                                          |                 |
| C1200          | Tổng số t<br>Tổng số t<br>Học kỳ 1<br>Mã HP<br>CT121<br>CT312                                                                                                    | ín chỉ tích lũy học kỳ<br>ín chỉ tích lũy<br>- Năm học 13-14 (DH)<br>Tên học lý<br>Tin học lý thuyết<br>Khai khoáng dữ liệu                                                                                                    | 5<br>117<br>295L1)<br>phần                                              | Điểm<br>Điểm<br><b>Nhóm</b><br>02<br>01                                                                                                    | T.Binh<br>T.Binh<br>TC<br>3<br>3                                                                                                    | a chung họ<br>a chung tíci<br>Thi   | c kỳ (hệ 4<br>h lũy (hệ 4      | <ul> <li>Bång<br/>đã đư</li> </ul>                                                                                                    | 70<br>55<br>điểm<br>ợc in                                          |                 |
| 0120C          | Tổng số t           Tổng số t           Tổng số t <b>Mã HP</b> CT121           CT312           CT313                                                                                                    | ín chỉ tích lũy học kỳ<br>ín chỉ tích lũy<br>- Năm học 13-14 (DH)<br>Tên học lý thuyết<br>Khai khoáng dữ liệu<br>An toàn & bảo mật thôr                                                                                                    | 5<br>117<br>295L1)<br>phần<br>ng tin                                    | Diểm<br>Điểm<br><b>Nhóm</b><br>02<br>01<br>02                                                                                                    | T.Binh<br>T.Binh<br>TC<br>3<br>3<br>2                                                                                                    | i chung họ<br>i chung tíci<br>Thi   | c kỳ (hệ 4<br>h lũy (hệ 4      | <ul> <li>a) 3</li> <li>b) 2</li> <li>b) 2</li> <li>b) 3</li> <li>b) 3</li> <li>c) 4</li> <li>c) 4</li> <li< td=""><td>.70<br/>.55<br/>điểm<br/>ợc in</td><td>P</td></li<></ul>                                                                | .70<br>.55<br>điểm<br>ợc in                                        | P               |
| C120C          | Tổng số t           Tổng số t           Tổng số t           Học kỳ 1           Mã HP           CT121           CT312           CT313           CT349                                                                     | ín chỉ tích lũy học kỳ<br>ín chỉ tích lũy<br>- Năm học 13-14 (DH)<br>Tên học lý<br>Tin học lý thuyết<br>Khai khoáng dữ liệu<br>An toàn & bảo mật thôr<br>Thương mại điện tử - C                                                                                              | 5<br>117<br>295L1)<br>phần<br>ug tin<br>NTT                             | Điểm           Điểm           02           01           02           01           02                                                                                                    | T.Binh<br>T.Binh<br>TC<br>3<br>3<br>2<br>2                                                                                                    | i chung họ<br>i chung tíc<br>Thi    | c kỳ (hệ 4<br>h lũy (hệ 4<br>L | <ul> <li>a) 3</li> <li>b) 2</li> <li>b) 2</li> <li>b) 3</li> <li>b) 3</li> <li>c) 4</li> <li>c) 4</li> <li< td=""><td>điểm ợc in</td><td></td></li<></ul>                                                                                     | điểm ợc in                                                         |                 |
| 01200<br>01200 | Tổng số t           Tổng số t           Tổng số t           Học kỳ 1           Mã HP           CT121           CT312           CT313           CT349           CT434                                                     | ín chỉ tích lũy học kỳ<br>ín chỉ tích lũy<br>- Năm học 13-14 (DH)<br>Tên học l<br>Tin học lý thuyết<br>Khai khoáng dữ liệu<br>An toàn & bảo mật thôr<br>Thương mại điện tử - C:<br>An toàn hệ thống&an ni                                                                    | 5<br>117<br>295L1)<br>phần<br>ng tin<br>NTT<br>nh mạng                  | Điểm           Điểm           02           01           02           01           02           01                                                                                                    | T.Binh<br>T.Binh<br>TC<br>3<br>3<br>2<br>2<br>2<br>3                                                                                                    | i chung họ<br>i chung tícl<br>Thi   | c kỳ (hệ 4<br>h lũy (hệ 4<br>L | <ul> <li>a) 3</li> <li>b) 2</li> <li>b) 3</li> <li>b) 3</li> <li>c) 3</li> <li>c) 4</li> <li>c) 4</li> <li< td=""><td>70<br/>55<br/>điểm<br/>ợc in</td><td></td></li<></ul>                                                                   | 70<br>55<br>điểm<br>ợc in                                          |                 |
| C1200<br>C1200 | Tổng số t           Tổng số t           Tổng số t           Học ký I           Mã HP           CT121           CT312           CT313           CT349           CT434           CT437                                     | ín chỉ tích lũy học kỳ<br>ín chỉ tích lũy<br>- Năm học 13-14 (DH)<br>Tên học lý<br>Tin học lý thuyết<br>Khai khoáng dữ liệu<br>An toàn & bảo mật thôr<br>Thương mại điện tử - C.<br>An toàn hệ thống đan ni<br>Niên luận Hệ thống thôn                                       | 5<br>117<br>295L1)<br>phần<br>ng tin<br>NTT<br>nh mạng<br>ng tin        | Diểm<br>Điểm<br>02<br>01<br>02<br>02<br>02<br>01<br>02<br>02                                                                                                    | T.Binh<br>T.Binh<br>TC<br>3<br>3<br>2<br>2<br>2<br>3<br>3<br>3                                                                                                    | ι chung tíci<br>ι chung tíci<br>Thi | c kỳ (hệ 4<br>h lũy (hệ 4<br>L | <ul> <li>a) 3</li> <li>b) 2</li> <li>b) 2</li> <li>b) 3</li> <li>c) 3</li> <li>c) 4</li> <li>c) 4</li> <li< td=""><td>70<br/>55<br/>điểm<br/>ợc in<br/>B<br/>B<br/>B<br/>B+</td><td></td></li<></ul>                                          | 70<br>55<br>điểm<br>ợc in<br>B<br>B<br>B<br>B+                     |                 |
| C1200<br>C1200 | Tổng số t           Tổng số t           Tổng số t           Học kỳ I           Mã HP           CT121           CT312           CT313           CT349           CT434           CT437           KT003                     | ín chỉ tích lũy học kỳ<br>ín chỉ tích lũy<br>- Năm học 13-14 (DH)<br>Tên học lý<br>Tin học lý thuyết<br>Khai khoáng dữ liệu<br>An toàn & bảo mật thôr<br>Thương mại điện tử - C.<br>An toàn hệ thống dan ni<br>Niên luận Hệ thống thôn<br>Kế toán đại cương                  | 5<br>117<br><b>295L1)</b><br>phần<br>ng tin<br>NTT<br>nh mạng<br>ng tin | Điểm           Điểm           02           01           02           01           02           01           02           01           02           01           02           01           02           01           03           01 | T.Binh<br>T.Binh<br>TC<br>3<br>3<br>2<br>2<br>3<br>3<br>3<br>2<br>2<br>3<br>3<br>2                                                                                      | chung họ<br>chung tíc<br>Thi        | c kỳ (hệ 4<br>h lũy (hệ 4<br>L | <ul> <li>a) 3</li> <li>b) 3</li> <li>b) 2</li> <li>b) 2</li> <li>b) 3</li> <li>c) 3</li> <li>c) 4</li> <li>c) 4</li> <li< td=""><td>70<br/>55<br/>điểm<br/>ợc in<br/>B<br/>B<br/>B+<br/>C+</td><td></td></li<></ul>                                         | 70<br>55<br>điểm<br>ợc in<br>B<br>B<br>B+<br>C+                    |                 |
| 21200          | Tổng số t           Tổng số t           Tổng số t           Học kỳ 1           Mã HP           CT121           CT312           CT313           CT349           CT434           CT437           KT003           Tổng số t | ín chỉ tích lũy học kỳ<br>ín chỉ tích lũy<br>- Năm học 13-14 (DH)<br>Tên học lý<br>Tin học lý thuyết<br>Khai khoáng dữ liệu<br>An toàn & bảo mật thôr<br>Thương mại điện tử - C.<br>An toàn hệ thống&an ni<br>Niên luận Hệ thống thôn<br>Kế toán đại cương<br>ín chỉ đăng ký | 5<br>117<br>295L1)<br>phần<br>ng tin<br>NTT<br>nh mạng<br>ng tin<br>18  | Diểm<br>Điểm<br>02<br>01<br>02<br>02<br>01<br>03<br>01<br>03<br>01<br>Điểm                                                                                                    | T.Binh<br>T.Binh<br>TC<br>3<br>3<br>2<br>2<br>3<br>3<br>2<br>3<br>3<br>2<br>2<br>7<br>2<br>1<br>2<br>1<br>2<br>1<br>2<br>1<br>2<br>1<br>2<br>1<br>2<br>1<br>2<br>1<br>2 | chung họ<br>chung tíci<br>Thi       | c kỳ (hệ 4<br>h lũy (hệ 4<br>L | <ul> <li>a) 3</li> <li>b) 3</li> <li>b) 2</li> <li>b) 2</li> <li>b) 3</li> <li>c) 3</li> <li>c) 4</li> <li>c) 4</li> <li< td=""><td>70<br/>55<br/>điểm<br/>ợc in<br/>B<br/>B<br/>B<br/>B<br/>+<br/>C<br/>+<br/>ĐÃ</td><td>P<br/>*<br/>DUYĘT</td></li<></ul> | 70<br>55<br>điểm<br>ợc in<br>B<br>B<br>B<br>B<br>+<br>C<br>+<br>ĐÃ | P<br>*<br>DUYĘT |

# 3. Thống kê:

Cho phép thống kê, vẽ biểu đồ theo từng năm học, học kỳ, lớp,...

+ Thống kê: sau khi thống kê có thể xuất dữ liệu đã thống kê ra File Excel:

Thống kê đơn:

|               |                             |                               | 1997 - 1997 - 1997 - 1997 - 1997 - 1997 - 1997 - 1997 - 1997 - 1997 - 1997 - 1997 - 1997 - 1997 - 1997 - 1997 - |                                   |                          |                                               |                                          |                                                  |                     |                                             |                           |
|---------------|-----------------------------|-------------------------------|----------------------------------------------------------------------------------------------------|-----------------------------------|--------------------------|-----------------------------------------------|------------------------------------------|--------------------------------------------------|---------------------|---------------------------------------------|---------------------------|
|               |                             | h                             | văm học - Học kỳ                                                                                                | Thời gian                         | Lớp                      | Loai đơn                                      | € Đơn                                    | C Bảng đi                                        | iểm                 |                                             |                           |
|               |                             |                               |                                                                                                    | 2013-2014                         |                          | • 1 •                                         |                                          |                                                  |                     |                                             |                           |
|               |                             |                               |                                                                                                    |                                   |                          |                                               | 6                                        |                                                  |                     |                                             |                           |
|               |                             |                               |                                                                                                    |                                   |                          |                                               | Thống                                    | g kê Hử                                          | iy -                |                                             |                           |
|               |                             |                               |                                                                                                    |                                   |                          |                                               | Thốn                                     | g kê Hử                                          | iý<br>Ion           | Xuất dữ liệu                                | <b>t⊐</b> Bŏ lọc          |
| D             | Lớp                         | Mã SV                         | Tên SV                                                                                                    | Đơn                               |                          |                                               | Thốn<br>Học kỳ                           | g kê Hử                                          | ion<br>Ngày         | ☑ Xuất dữ liệu<br>y nộp                     | t⊒Bỏ lọc<br>Đã duyệ       |
| D             | Lớp<br>DI1295L1             | Mã S∨<br>C1200436             | Tên SV<br>Dinh Hoàng Phong                                                                                      | Đơn<br>Đơn xin xát                | c nhận (sử               | r dụng trong trường)                          | Thốn<br>Học kỳ<br>2013-201               | a kê Hử<br>≁Tùych<br>4, Học kỳ I                 | ion<br>Ngày<br>13/0 | Z Xuất dữ liệu<br>y nộp<br>1/2014           | t3 Bỏ lọc<br>Đã duyệ<br>■ |
| D<br>57<br>58 | Lớp<br>DI1295L1<br>DI1295L1 | Mã S∨<br>C1200436<br>C1200436 | Tên SV<br>Dinh Hoàng Phong<br>Đình Hoàng Phong                                                                  | Đơn<br>Đơn xin xát<br>Đơn xin tạn | c nhận (sử<br>n nghĩ học | r dung trong trưởng)<br>c (SV in đơn cho phu. | Thốn<br>Học kỳ<br>2013-201<br>. 2013-201 | g kê Hử<br>⊮ Tùych<br>4, Học kỳ I<br>4, Học kỳ I | ion<br>Ngày<br>13/0 | Z Xuất dữ liệu<br>y nộp<br>1/2014<br>1/2014 | t⊒+Bŏ loc<br>Đã duyệ<br>■ |

Thống kê bảng điểm:

| T <b>hć</b><br>Thống | ống kê<br>g kê đơn, in b | ảng điểm |                  |          |          |            |   | <u> </u>            |                      |                   |
|----------------------|--------------------------|----------|------------------|----------|----------|------------|---|---------------------|----------------------|-------------------|
|                      |                          |          |                  |          |          |            |   | 📕 Tùy c             | họn 🛛 🚨 Xuất dữ liệu | t <b>a</b> Bồ lọc |
| D                    | Lớp                      | Mã S∨    | Tên SV           | Chi tiết | Số lượng | Thành tiền | - | Học kỳ              | Ngày nộp             | Đã in             |
|                      |                          |          |                  |          |          |            |   |                     |                      |                   |
|                      |                          |          |                  |          |          |            |   |                     |                      |                   |
| 47                   | DI1295L1                 | C1200436 | Đinh Hoàng Phong | HK1,201  | 2        | 8000       |   | 2013-2014, Học kỷ l | 13/01/2014           | 1                 |

## 4. Các công cụ:

- Cập nhật dữ liệu từ File.
- Cập nhật các mục hướng dẫn.
- Thay đổi các thông số của hệ thống (ví dụ: Đơn giá in bảng điểm,...)

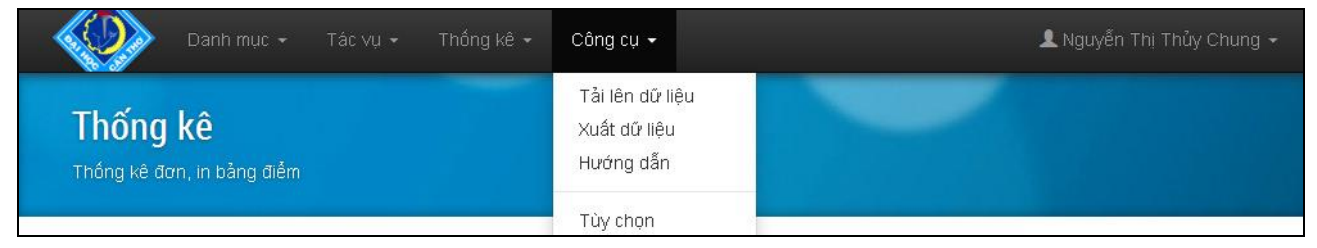

## 5. Phân quyền:

- Quyền quản trị quản trị: có toàn quyền trên hệ thống.

- Quyền quản lý: có quyền giống như quản trị, trừ quyền thay đổi quyền và nhóm quyền.

- Quyền cố vấn: Cho phép duyệt các đơn có yên cầu CVHT phải duyệt, xem thống kê đơn, bảng điểm của lớp CVHT đăng ký.

- Quyền thống kê: Cho phép xem thống kê.

| hân các quyền c      | ho từng nhóm người dùng                                       |          |      |                     |                                                   |
|----------------------|---------------------------------------------------------------|----------|------|---------------------|---------------------------------------------------|
| anh sách N           | lhóm Quyền                                                    | Dai      | nh s | sách quyền          |                                                   |
| Nhóm quyền           | Mô tả                                                         |          | ID   | Quyèn               | Mô tả                                             |
| Quản trị hệ<br>thống | Nhóm người dùng có toàn quyền sử dụng và quản<br>trị hệ thống |          | 1    | Quản lý danh<br>mục | Quản lý các danh mục dữ liệu                      |
| Nhân viên<br>quản lý | Nhóm người dùng có quyền trên đơn và in bảng<br>điểm          | ব        | 2    | Quản lý đơn         | Quản lý thêm/chỉnh sửa các loại đơn và<br>đơn mới |
| Cố vấn học tập       | Nhóm người dùng được quyền trong các đơn có<br>liên quan.     | <b>L</b> | З    | Quản lý quyền       | Cho phép thay đổi các quyền ∨à nhóm<br>quyền      |
| Chỉ thống kê         | Chỉ dùng để thống kê                                          | 2        | 4    | Quản lý thống<br>kê | Cho phép xem và các thao tác thống kê<br>kèm theo |
|                      |                                                               | <b>N</b> | 5    | Quản lý công<br>cụ  | Cho phép sử dụng các công cụ<br>nhập/xuất         |
|                      |                                                               | V        | 6    | Duyệt đơn           | Cho phép người dùng duyệt đơn.                    |